# Herzlich Willkommen

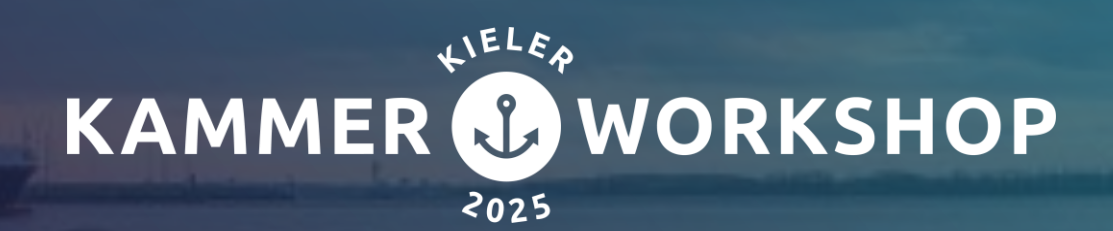

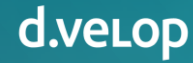

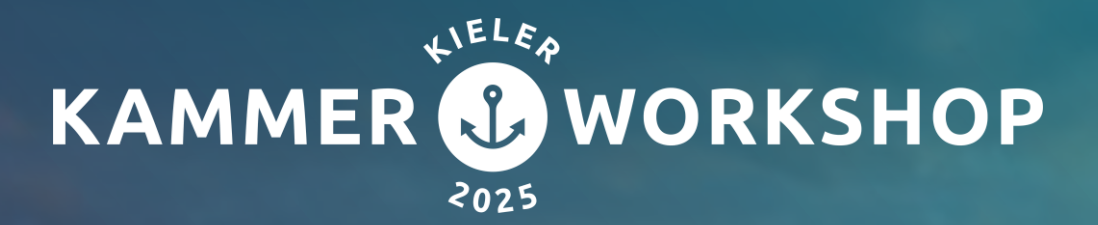

# Effiziente Vertragsprozesse bei der IHK Elbe-Weser

Die Vorteile von d.velop sign & digitalem Bereitstellen

Andreas Balzerowski | IT, IHK Elbe-Weser Joel Hagen | Senior Project Manager, d.velop AG

## Herausforderungen

### Die Ausgangssituation

- Ablösen der alten Software "Simplessus" durch d.velop Vertragsmanagement
- Implementierung der webbasierten Anwendung
  - Integration in bestehendes DMS
  - Workflows möglich
  - Fristerinnerungen per Mail
- Digitale Unterschriften ermöglich
- Digitale Dokumentwerkzeuge
- Zusätzliche Software anderer Anbieter entfällt
- Mobiler Zugang: Vertragsmanagement & digitale Signatur

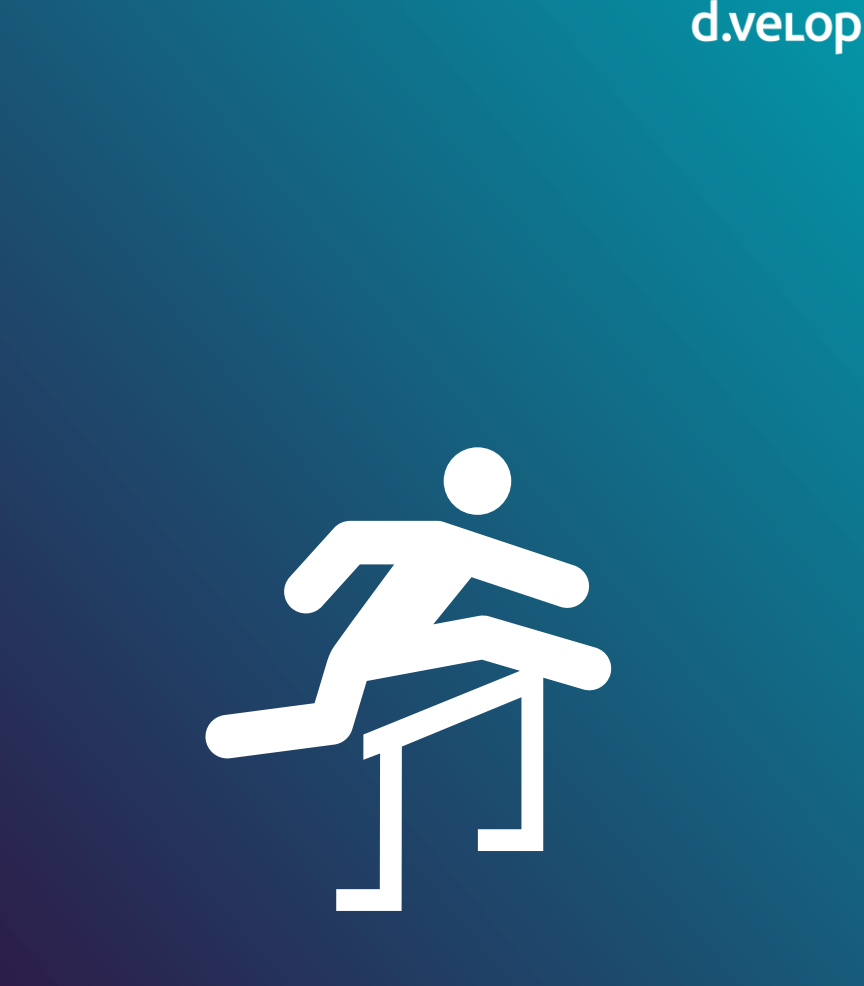

## Ablauf Vertragsmanagement

#### Die alte Lösung

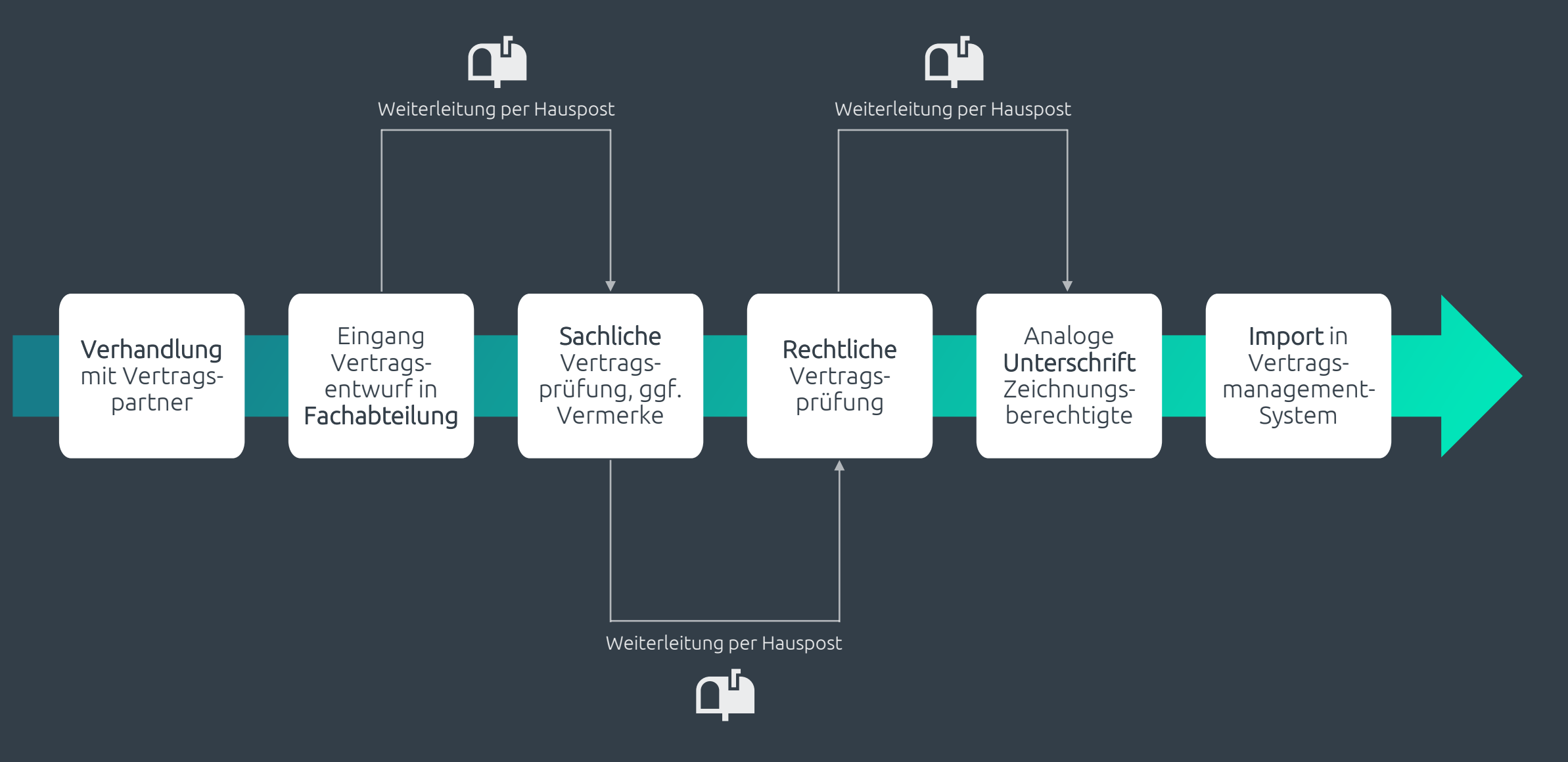

### Arbeitsweise IHK Elbe-Weser

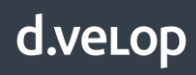

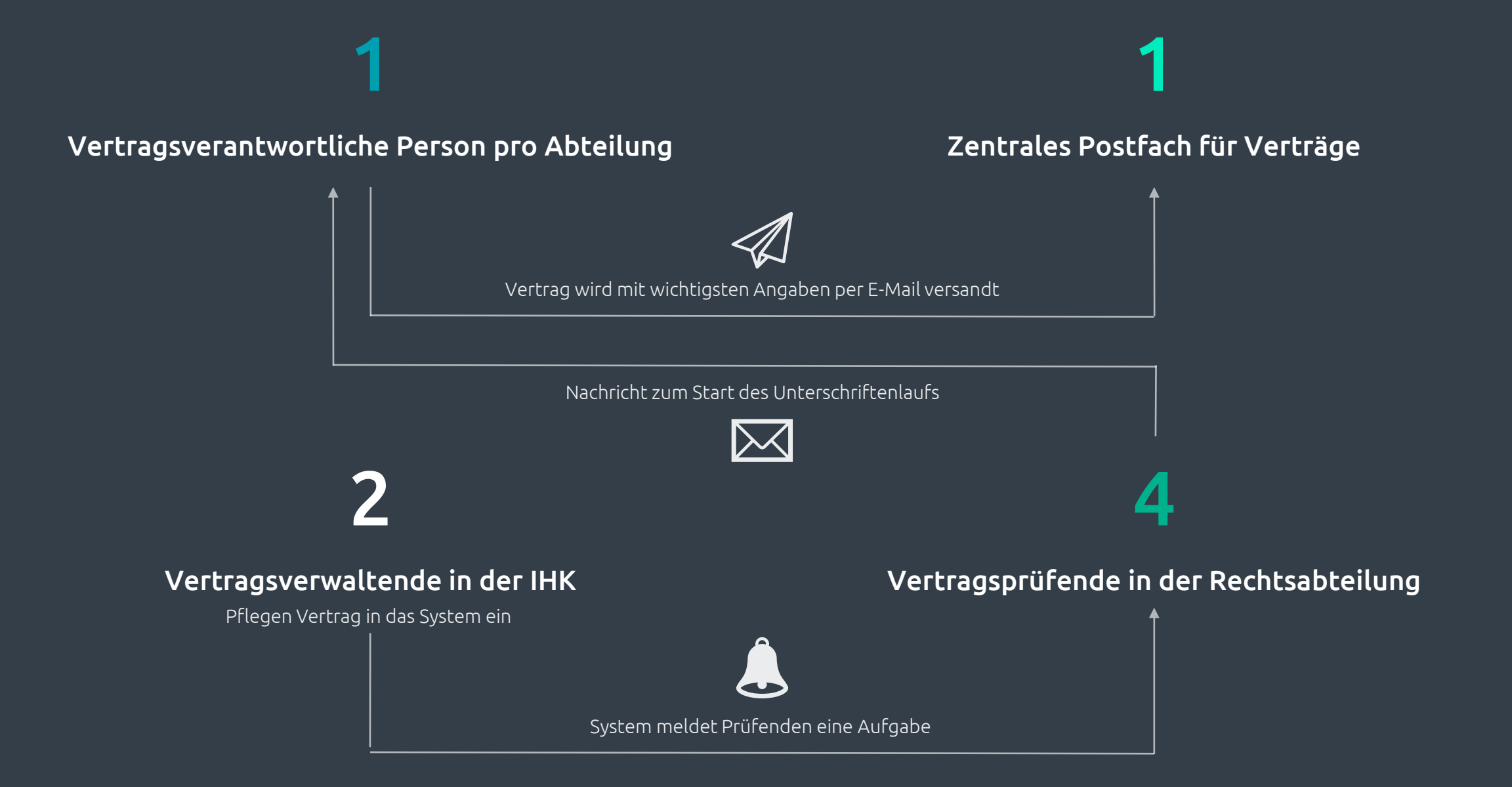

## Zentrale Erfassung im DMS

### Folgender Verträge

- Mietverträge
- Leasingverträge
- Dienstleistungsverträge
- Kooperationsverträge mit anderen Unternehmen / IHKs
- Wartungsverträge
- Supportverträge
- Vertrag mit Vertragspartner mit Sitz im Ausland
- Geheimhaltungsvereinbarung bzw. Auftragsverarbeitungsvertrag
- Komplexe, risikoreiche oder juristisch zu überprüfende Verträge
- Im Zweifelsfall / bei Unklarheiten je nach persönlicher Absprache

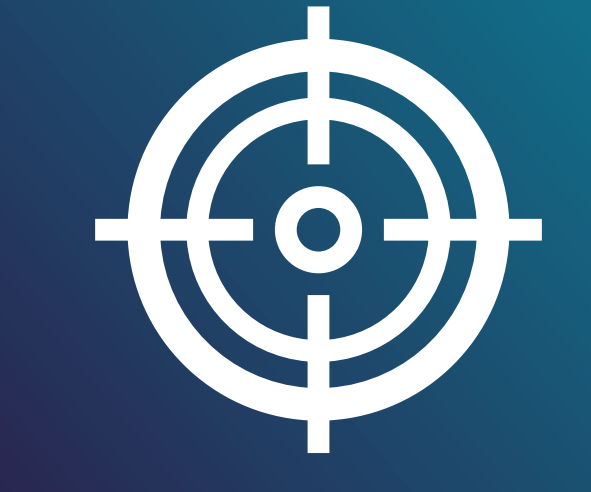

### d.velop documents Dashboard

d.velop

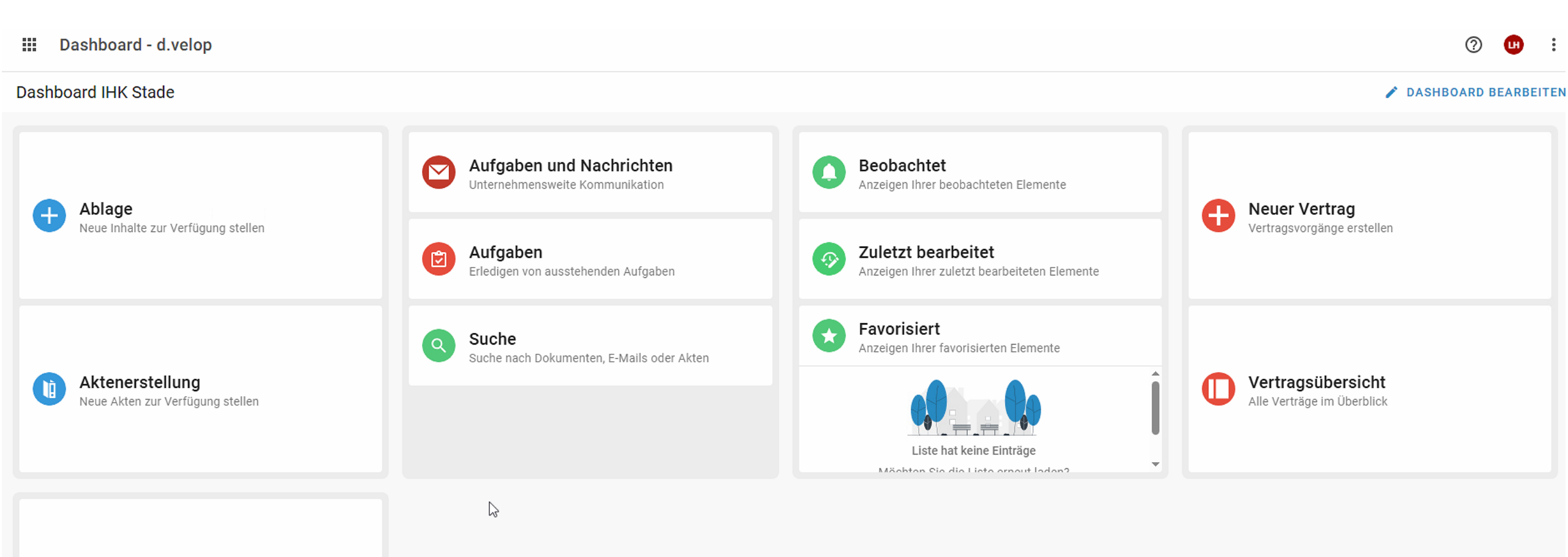

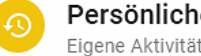

Persönliche Aktivitäten Eigene Aktivitäten nachvollziehen

### d.velop documents Dashboard

d.velop

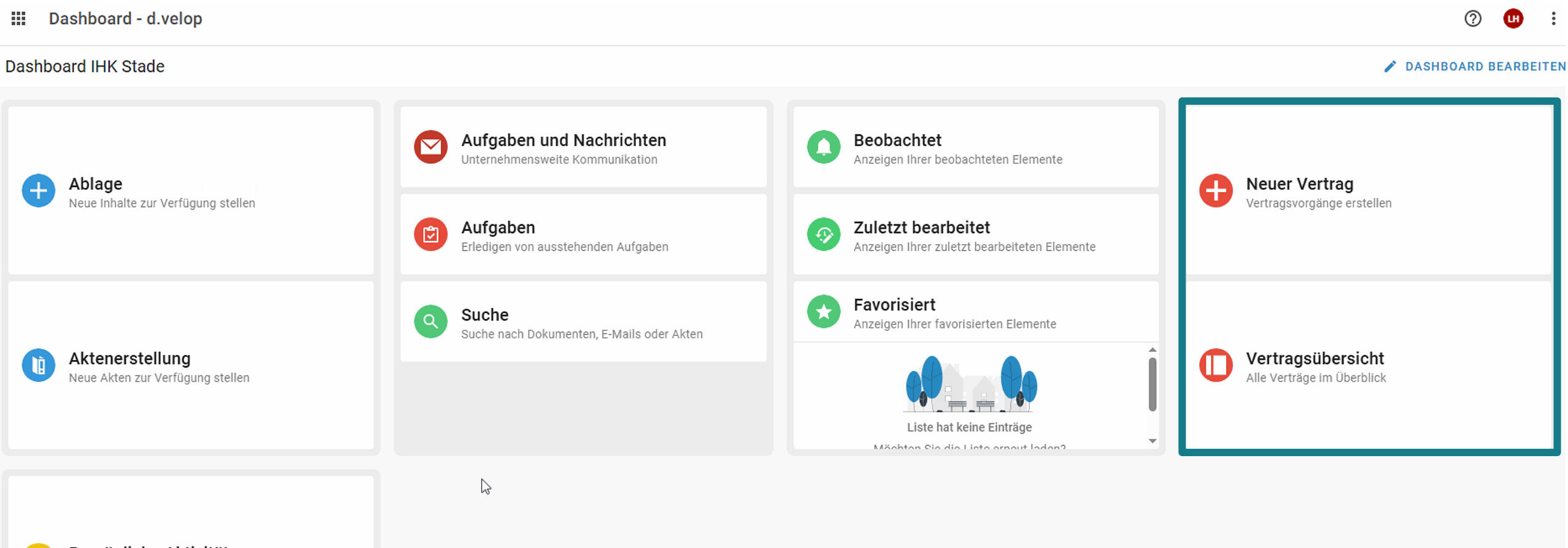

Persönliche Aktivitäten Eigene Aktivitäten nachvollziehen

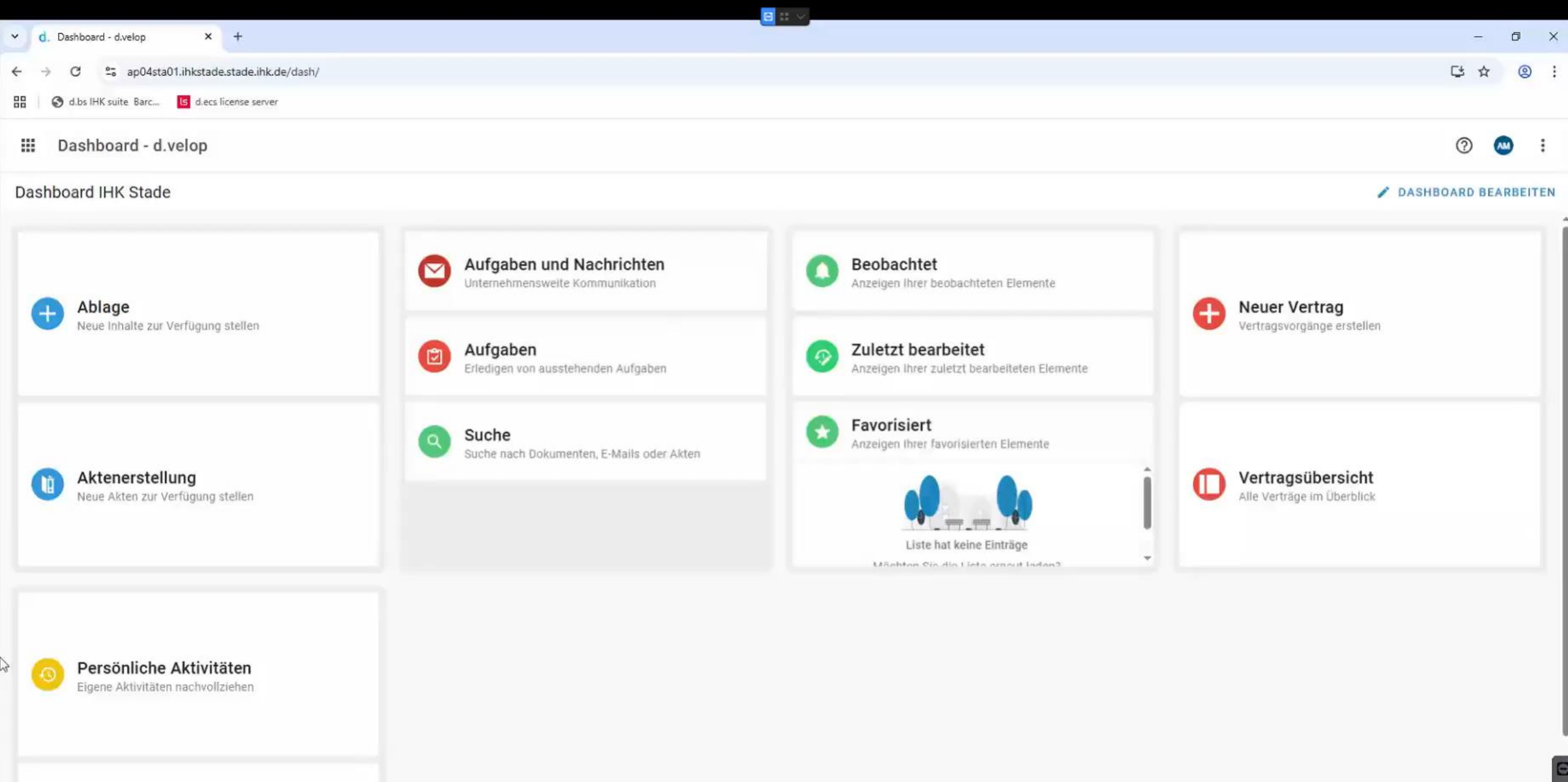

### Neuer Vertrag – Stammdaten eingeben

Stammdaten eingeben

• **1 = Vertragsbezeichnung**: Eindeutige Bezeichnung des Vertrages eingeben

d.vel

- **2 = Vertragsnummer extern**: Externe Vertragsnummer eingeben
- **3 = Vertragsstatus:** Für uns "Initialisierung", "Prüfung", "Freigabe" & "Gültig"
- 4 = Verantwortlich: Vorgabe stehen lassen
- **5 = Organisationseinheit:** Abteilung, die den Vertrag zugemailt hat
- **6 = Vertragsnummer intern:** Wird vom System ausgefüllt
- **7 = Vertragsart:** Je nach Vertrag auswählen
- **8 = Vertragswert:** Wert eingeben
- 9 = Ablageort: Wo liegt der Vertrag physisch? Nicht unbedingt nötig
- 10 = Rahmenvertragsnummer: Wenn es einen Rahmenvertrag gibt, hier auswählen

|            |                              |                                                                    | <u>e</u> # ~ |                                    |           |
|------------|------------------------------|--------------------------------------------------------------------|--------------|------------------------------------|-----------|
| ~ (        | d. Vertragsdaten             | × +                                                                |              |                                    | - 0 ×     |
| ← .        | → C 25 ap04sta01.ihkst       | tade.stade.ihk.de/dbscase/app/contract/index.html?oldBehavior=true |              |                                    | □ ☆ @ :   |
| 88         | 🕄 d.bs IHK suite Barc 🚺 d.a  | ecs license server                                                 |              |                                    |           |
| Â          | Vertragsdaten                |                                                                    |              |                                    | III 🗠 :   |
| =          | Software Mietvertra          | ag Test                                                            |              |                                    |           |
|            | Stammdaten                   | Stammdaten                                                         |              |                                    |           |
| III        | Zusätzliche<br>Erläuterungen | O Rahmenvertrag      Einzelvertrag                                 |              |                                    |           |
| $\bigcirc$ | Laufzeit und Fristen         | Vertragsbezeichnung *<br>Software Mietvertrag Test                 |              | Vertragsnummer (intern) *          |           |
| Ē          | Aufgabe                      | Vertragsnummer (extern)<br>ABCD-123456                             |              | Vertragstyp *<br>Abonnementvertrag |           |
|            | Aktennavigation              |                                                                    |              |                                    |           |
| Ð          | Erweiterte                   | Vertragsstatus *<br>Initiierung                                    |              | 100                                |           |
| -          | Stammdaten                   | Verantwortlich *<br>Müller Alexander 💿                             |              | Ablageori     Büro IT              |           |
| <b>III</b> | Bereiche<br>konfigurieren    | Organisationseinheit<br>IT                                         |              | ✓ Rahmenvertragsnummer             | v.        |
|            | Produktivarchiv              |                                                                    |              |                                    |           |
|            |                              |                                                                    |              |                                    | +         |
|            |                              | Partner                                                            | Rolle        | Externer Ansprechpartner           | Aktionen  |
|            |                              | d.velop digital solutions GmbH (0000366396)                        | Auftraggeber |                                    | / 1       |
|            |                              |                                                                    |              |                                    |           |
|            |                              |                                                                    |              |                                    |           |
|            |                              |                                                                    |              |                                    | ERSTELLEN |

| - 0 | Details: EV-2025-00021 - Software | × +                                                             |                                |                                           | -             |
|-----|-----------------------------------|-----------------------------------------------------------------|--------------------------------|-------------------------------------------|---------------|
| ← - | C 😋 ap04sta01.ihl                 | kstade.stade.ihk.de/dms/r/222764d2-f3d8-58bc-b991-1596ce595365/ | /o2/P003194031?details#details |                                           |               |
| 38  | S d.bs IHK suite Barc             | d.ecs license server                                            |                                |                                           |               |
|     | Details: EV-2025-00021 - Softwa   | are Mietvertrag Test - Initiierung                              |                                |                                           |               |
|     |                                   |                                                                 | BEARBEITUNG BEGINNEN           |                                           | C 🖬 C 🌣 Ó 🖺 😁 |
| =   | EV-2025-00021 - 3                 | Software Mietvertrag Test - Initiierung                         |                                |                                           | ē             |
|     | Stammdaten                        | Stammdaten                                                      |                                |                                           |               |
|     | Zusätzliche<br>Erläuterungen      | 🔿 Rahmenvertrag 💿 Einzelvertrag                                 |                                |                                           |               |
| 5   | Laufzeit und Fristen              | Vertragsbezeichnung *<br>Software Mietvertrag Test              |                                | Veitragsnummer (intem) *<br>EV-2025-00021 |               |
| Ē   | Aufgabe                           | Vertragsnummer (extern)<br>ABCD-123456                          |                                | Vertragstyp *<br>Abonnementvertrag        | *             |
|     | Aktennavigation                   | Vertragsstatus *                                                |                                | Vertragswert                              |               |
| à   | Erweiterte                        | Initiierung                                                     | *                              | 100                                       |               |
|     | Stammdaten                        | Verantwortlich *<br>Müller Alexander                            | *                              | Ablageort<br>Büro IT                      |               |
| Ξ   | konfigurieren                     | Organisationseinheit<br>IT                                      | •                              | Rahmenvertragsnummer                      | *             |
|     |                                   |                                                                 |                                |                                           | +             |
|     |                                   | Partner                                                         | Rolle                          | Externer Ansprechpartner                  | Aktionen      |
|     |                                   | d.velop digital solutions GmbH (0000366396)                     | Auftraggeber                   |                                           | / 1           |

-

0

### Aktennavigation

#### Vertragsdokument per Drag and Drop hinzufügen

#### Aktennavigation

+ DOKUMENTE HINZUFÜGEN

#### 1 Ergebnis 🛛 🔿

| 18 | Ziehen \$ | Sie die S | Spalten hierhin, um die ang | ezeigten Suchergebnisse zu | gruppieren. |    |               |     |                   |            |                     |                     |            |           |             |            |          |
|----|-----------|-----------|-----------------------------|----------------------------|-------------|----|---------------|-----|-------------------|------------|---------------------|---------------------|------------|-----------|-------------|------------|----------|
|    |           | D         | Titel                       | Kategorie                  | Status      | Fa | Vertragsnumme | Ve  | Vertragstyp       | Organisati | Geändert am         | Datei geändert am   | Bearbeitet | Bemerkung | Besitzer*in | Dateiname  | Dateityp |
|    |           | POF       | Abonnementvertrag           | Vertragsdokument           |             |    | EV-2025-00016 | 123 | Abonnementvertrag | π          | 03.06.2025 17:08:25 | 03.06.2025 17:08:23 |            |           | Balze00a    | softwaremi | PDF      |

![](_page_12_Figure_7.jpeg)

### Aktennavigation

#### Status

#### 1 Ergebnis 🛛 🕑

![](_page_13_Picture_4.jpeg)

### Fristen

|              |                                 | KŪNDIGUNG                           |                                                  | SONSTIGE FRIST               |                                      | VERLÄNGERU  | NG                        |                                                        |
|--------------|---------------------------------|-------------------------------------|--------------------------------------------------|------------------------------|--------------------------------------|-------------|---------------------------|--------------------------------------------------------|
| Be<br>K      | eschreibung *<br>ündigung       |                                     |                                                  |                              |                                      |             |                           |                                                        |
| Ve           | erantwortlich *<br>CMC_Frist_IT |                                     |                                                  |                              |                                      |             | •                         |                                                        |
| 0            | Jederzeit 🔘 Künd                | igungsfrist                         |                                                  |                              |                                      |             |                           |                                                        |
| Dur          | chzuführen bis                  |                                     |                                                  |                              |                                      |             |                           |                                                        |
| Ar<br>3      | uzahl                           |                                     | Einheit<br>Monate                                | Ŧ                            | Berechnungsdatum<br>Zum Vertragsende |             | *                         |                                                        |
|              | Mindestvertragslaufz            | eit (Datum)                         | 2.1                                              |                              |                                      |             | -                         |                                                        |
| ~            | Erinnerung                      |                                     | 17.02.2026                                       |                              |                                      |             |                           |                                                        |
|              | 0                               |                                     | C                                                |                              |                                      |             | ×2                        | >                                                      |
|              | 17.02.2026<br>Erinnerung        |                                     | 31.03.2026<br>Frist<br>(Stichtag)                |                              |                                      |             | 30.06.2026                |                                                        |
|              |                                 |                                     |                                                  |                              |                                      |             |                           |                                                        |
| $\heartsuit$ | Laufzeit und Fristen            |                                     |                                                  |                              |                                      |             |                           |                                                        |
| Ē            | Aufgabe                         | () Unbefristet () Befristet (Da     | tum) (  Befristet (Dauer)                        |                              |                                      |             |                           |                                                        |
|              | Aktennavigation                 | Vertragsbeginn<br>01.07.2025        | <b></b>                                          | Unterzeichnung<br>01.07.2025 |                                      | Anzahl<br>1 | Einheit<br>Jahre          | •                                                      |
|              | Erweiterte<br>Stammdaten        | Vertragsende<br>30.06.2026          | i                                                |                              |                                      |             |                           |                                                        |
| =            | Bereiche<br>konfigurieren       | 27.05.2025 01<br>Heute              | 9<br>.07.2025                                    |                              |                                      |             | 31.03.2026<br>Kündigung   | 30.06.2026<br>Vertragsende gemäß aktueller<br>Laufzeit |
|              |                                 | 📅 Ziehen Sie die Spalten hierhin, t | um die angezeigten Suchergebnisse zu gruppieren. |                              |                                      |             |                           | +                                                      |
|              |                                 | Fristart                            | Beschreibung                                     |                              | Durchzuführen ble                    |             | Enddatum bei Durchführung | Aktionen                                               |
|              |                                 | Kündigung                           | Kündigung                                        |                              | 31.03.2026                           |             | 30.06.2028                | / 1                                                    |

### Zur Prüfung freigeben

#### ≡ EV-2025-00014 - Software Mietvertrag Test - Initiierung

|              | Stammdaten                   | Stammdaten                                      |
|--------------|------------------------------|-------------------------------------------------|
| -            | Zusätzliche<br>Erläuterungen | O Rahmenvertrag O Einzelvertrag                 |
| $\heartsuit$ | Laufzeit und Fristen         | Vertragsbezeichnung * Software Mietvertrag Test |
| Ē            | Aufgabe                      | Vertragsnummer (extern) 27052025                |
|              | Aktennavigation              |                                                 |
| 8            | Erweiterte<br>Stammdaten     | Verantwortlich *                                |
| ≔            | Bereiche<br>konfigurieren    | Balze00a  Organisationseinheit IT               |

### Prüfer

#### EV-2025-00014 - Software Mietvertrag Test - Review: neuer Vertrag: bitte prüfen! (2025-05-27 10:27)

| dvelop@elbeweser.ihk.de<br>An<br>i) Wenn Probleme mit der Darstellungsweis | e dieser Nachricht bestehen, klicken Sie hier, um sie im Webbrowse                                             | 🙂 🕤 Antworten                              | ≪ Allen antworten | → W |
|----------------------------------------------------------------------------|----------------------------------------------------------------------------------------------------|--------------------------------------------|-------------------|-----|
|                                                                            |                                                                                                    |                                            |                   |     |
|                                                                            | d.verot                                                                                                    | כ                                          |                   |     |
|                                                                            | Hallo CMC_Prüfer,<br>Sie haben eine neue Aufgabe "EV-2025-0001<br>- Review: neuer Vertrag: bitte prüfen!" erha | 1 <b>4 - Software Mietvertra</b><br>Ilten. | ıg Test           |     |
|                                                                            | ZUR AUFGABE                                                                                                    |                                            |                   |     |
|                                                                            | Impressum Datenschutz ©                                                                                        | d.velop AG. All rights res                 | erved.            |     |

## Dashboard - Aufgaben

AB

#### Ⅲ ← Meine Aufgaben

| Aufgaben                |   | + 1 | NEUE AUFGABE     | AKTUALISIEREN                                                                    |                |        |            |            |       |               |                 |               |                            | Sucher                  | n nach Q               | ⊞ ∷ ः               |
|-------------------------|---|-----|------------------|----------------------------------------------------------------------------------|----------------|--------|------------|------------|-------|---------------|-----------------|---------------|----------------------------|-------------------------|------------------------|---------------------|
| Keine Aufgaben          | 7 | 'n  | Ziehen Sie die S | ipalten hierhin, um die angezeigten Suchergebnisse zu gruppieren.                |                |        |            |            |       |               |                 |               |                            |                         |                        |                     |
| An mich gesendet        | 0 |     | Priorität        | Betreff                                                                          | Kontext        | Fällig | Erinnerung | Erhalten 🗸 |       | Zugestellt an | Versendet von   | Weitere Infos | Case number internal / Vor | Case type / Vorgangstyp | Erstellt am            | Vertragsnummer (int |
| An mich und andere gese | 3 |     | +                | EV-2025-00014 - Software Mietvertrag Test - Review: neuer Vertrag: bitte prüfen! | Contract manag |        | -          | -          | 10:27 | CMC_Prüfer    | d3_Case_Manager | 2. G. D       |                            |                         | 2025-05-27T10:27:14.36 | EV-2025-00014       |

## Aufgabe zur Prüfung

| Ⅲ ← CMC_Prüfer               |   |                    |                       |
|------------------------------|---|--------------------|-----------------------|
| Aufgaben                     | + | NEUE AUFGABE       | AKTUALISIER           |
| Q Meine Aufgaben 7           |   | Ziehen Sie die Spa | alten hierhin, um die |
| 🔔 An mich gesendet 0         |   | Priorität          | Betreff               |
| 🚢 An mich und andere gese 3  |   | +                  | EV-2025-00014 -       |
| Meine geplanten Aufgaben 0   |   |                    | EV-2025-00013 -       |
| Gruppen ^                    |   |                    | EV-2024-00082 -       |
| CMC_Abt IV 1                 |   |                    |                       |
| CMC_Prüfer 3                 |   |                    |                       |
| Meine Aktivitäten 🧄          |   |                    |                       |
| + Meine erstellten Aufgaben  |   |                    |                       |
| intervieweitergeleiteten Auf |   |                    |                       |
| 🛹 Meine erledigten Aufgaben  |   |                    |                       |

### Aufgabe zur Prüfung

#### ≡ EV-2025-00014 - Software Mietvertrag Test - Prüfung

![](_page_19_Figure_2.jpeg)

### Aufgabe zur Prüfung

![](_page_20_Figure_2.jpeg)

## Dokument - Werkzeugleiste

| 6            | 2     | Гт  | Ľ      | D      | /     |     | 0 | ~   | ~                 |            | $\oslash$ | $\otimes$ | å         | •   | È          |        |
|--------------|-------|-----|--------|--------|-------|-----|---|-----|-------------------|------------|-----------|-----------|-----------|-----|------------|--------|
|              |       |     |        |        |       |     |   |     |                   |            |           |           |           |     |            |        |
|              |       |     |        |        |       |     |   |     |                   |            |           |           |           |     |            |        |
|              |       |     |        |        |       |     |   |     |                   |            |           | Soft      | ware      | e-M | ietv       | ertrag |
| Softwar      | e-N   | ۸i  | etv    | ert    | rag   |     |   |     |                   |            |           |           |           |     |            |        |
| Zwischen     |       |     |        |        |       |     |   |     |                   |            |           |           |           |     |            |        |
| Musterfirm   | Ξ     | 9   | Тт     | Ľ      | Ø     | /   |   | 0   | $\sim$            | ↗          |           | $\oslash$ | $\otimes$ | đ   | , <b>•</b> | Ì      |
| Musterweg    | 2     |     |        |        |       |     |   |     |                   |            |           |           |           |     |            |        |
| 21680 Stade  |       |     |        |        |       |     | ſ | m)  |                   |            |           |           |           |     |            |        |
| - nachfolgen | d Ver | mie | eter g | enan   | nt –  |     |   | Gen | alze00<br>aue Fir | a<br>menda | iten fek  | ilen      |           |     |            |        |
| und          |       |     |        |        |       |     |   |     |                   |            |           |           |           |     |            |        |
| Firma        |       |     | _11    | HK EII | oe We | ser |   |     |                   |            |           |           |           |     |            |        |
| Name, Vorna  | ame   |     |        |        |       |     |   |     |                   |            |           |           |           |     |            |        |
| Straße       |       |     |        |        |       |     |   |     |                   |            |           |           |           |     |            |        |
| PLZ / Ort    |       |     |        |        |       |     |   |     |                   |            |           |           |           |     |            |        |
| Telefon      |       |     |        |        |       |     |   |     |                   |            |           |           |           |     |            |        |
|              |       |     |        |        |       |     |   |     |                   |            |           |           |           |     |            |        |

### Vertrag zur Unterzeichnung freigeben

| ~            | ERLEDIGEN 🔶 WEITE            | RLEITEN                        |              |   |                         |                    |
|--------------|------------------------------|--------------------------------|--------------|---|-------------------------|--------------------|
|              |                              | BEARBEITUN                     | GSANSICHT    |   |                         | DETAILS            |
|              |                              |                                |              |   |                         | BEARBEITUNG BEGINI |
| =            | EV-2025-00014 - \$           | Software Mietvertrag Test      | t - Prüfung  |   |                         |                    |
| Ē            | Aktuelle Aufgabe             | 🔿 Rahmenvertrag 🔘 E            | inzelvertrag |   |                         |                    |
|              | Stammdaten                   | Vertragsbezeichnung *          |              |   |                         |                    |
|              | Zusätzliche<br>Erläuterungen | Vertragsnummer (extern)        |              |   |                         |                    |
| $\heartsuit$ | Laufzeit und Fristen         | 21032020                       |              |   |                         |                    |
| Ē            | Aufgabe                      | Unterzeichnung                 |              |   |                         | *                  |
|              | Aktennavigation              | Verantwortlich *<br>Balze00a ③ |              |   |                         | v                  |
| 6            | Erweiterte<br>Stammdaten     | Organisationseinheit<br>IT     |              |   |                         |                    |
| ≣            | Bereiche<br>konfigurieren    |                                |              |   |                         |                    |
|              |                              | Partner                        | Rolle        | E | xterner Ansprechpartner |                    |

### Aufgabe

#### Für Abteilung zur Unterschrift

![](_page_23_Figure_3.jpeg)

### Aufgabe

### Für Abteilungsverantwortlich

#### 🗄 🗧 Details: EV-2025-00014 - Software Mietvertrag Test - Unterzeichnung

| Meine Aufgabe                | en                   | <ul> <li></li> </ul> | ERLEDIGEN 🔶 WEITER                          |                                                                                                    |
|------------------------------|----------------------|----------------------|---------------------------------------------|----------------------------------------------------------------------------------------------------|
| EV-2025-00014 - Sof          | tw<br>10:46          |                      |                                             | BEARBEITUNGSANSICHT DETAILS                                                                                                    |
| EV-2025-00013 - E-L          | ade                  |                      |                                             | C BEARBEITUNG BEGINNEN                                                                                                    |
| EV-2025-00011 - Gel          | nei                  | =                    | EV-2025-00014 - S                           | ware Mietvertrag Test - Unterzeichnung                                                                                                    |
| EV-2025-00012 - AV           | <b>/V</b><br>.2025   | Ē                    | Aktuelle Aufgabe                            | Aktuelle Aufgabe                                                                                                    |
| EV-2025-00010 - Veg          | jüt<br>.2025         |                      | Stammdaten<br>Zusätzliche                   | Betreff<br>Der Vertrag wurde von der Rechtsabteilung geprüft und kann unterschrieben werden.                                                                                                    |
| EV-2025-00009 - Au           | <b>iftr</b><br>.2025 | ₹<br>10              | Erläuterungen                               | Verantwortlich<br>CMC_IT ©                                                                                                    |
| EV-2024-00082 - Pre<br>16.12 | sse<br>2024          | Ē                    | Aufgabe                                     | Enweiterte Ansicht                                                                                                    |
|                              |                      |                      | Aktennavigation<br>Enveiterte<br>Stammdaten | Ergänzende Erläuterungen<br>Der Vertrag wurde von der Rechtsabteilung geprüft und kann unterschrieben werden. Bitte den unterschrieben Vertrag, mit der Angabe der D3 Vertragsnummer, an contracts@elbeweser.ihk.de mailen. |
|                              |                      | =                    | Bereiche<br>konfigurieren                   | ☐ Wiederkehrend                                                                                                    |

### > Verantwortliche prüfen nochmal den Vertrag und starten den Unterschriftenlauf

| ~ d        | Details: EV-2025-00021 - Softw  | - 0                                                                                                    | ×      |
|------------|---------------------------------|----------------------------------------------------------------------------------------------------|--------|
| ÷ -        | > C 😋 ap04sta01.ihks            | kstade.stade.ihk.de/dms/r/222764d2-f3d8-58bc-b991-1596ce595365/o2/P003194031?details#details 🕹 😫                                                                                                    | ) :    |
|            | 🔇 d.bs IHK suite Barc 🚺 d       | d.ecs license server                                                                                                    |        |
| <b>^</b> ( | Vertragsübersicht > Details: EV | EV-2025-00021 - Software Mietvertrag Test - Freigabe                                                                                                    | D :    |
| 111        |                                 | BEARBEITUNG BEGINNEN     BEARBEITUNG BEGINNEN     BEARBEITUNG | «      |
| =          | EV-2025-00021 - S               | Software Mietvertrag Test - Freigabe                                                                                                    | ی<br>1 |
|            | Stammdaten                      |                                                                                                    |        |
| _          |                                 | Aktennavigation                                                                                                    | ₫.     |
|            | Zusätzliche<br>Erläuterungen    | + DOKUMENTE HINZUFÜGEN                                                                                                    |        |
| Ó          | Laufzeit und Fristen            | 1 Ergebnis C                                                                                                    |        |
| Ē          | Aufgabe                         | Ta Ziehen Sie die Spalten hierhin, um die angezeigten Suchergebnisse zu gruppieren.                                                                                                    |        |
|            | Aktennavigation                 | D Titel Kategorie Status Fa Vertragsnumme Ve Vertragstyp Organisati Geändert am Datei geändert am A                                                                                                    |        |
|            |                                 | EV-2025-00021 ABC Abonnementvertrag IT 24.06.2025 08:45:08 24.06.2025 08:4                                                                                                    |        |
| ł          | Erweiterte<br>Stammdaten        |                                                                                                    |        |

Bereiche konfigurieren

4.00

3

) ( ) ( )

Ð

![](_page_26_Picture_0.jpeg)

Persönliche Aktivitäten Eigene Aktivitäten nachvollziehen

### Unterschriftenlauf beendet

- Verantwortliche der Abteilung erhalten Nachricht, dass Vertrag unterschrieben wurde
  - Setzen des Status auf "gültig"
- Durch aktivierte Versionierung sind im DMS-Archiv beide Versionen gespeichert:
  - Vorlage
  - Unterschriebene Version

![](_page_27_Picture_6.jpeg)

## Überlegungen

Plan für die Zukunft

- Umstellung auf neues Software-Mietmodell für vollen Zugriff auf alle Vertragsfunktionen erhalten
- Rechtevergabe durch alle User möglich

![](_page_28_Picture_4.jpeg)

# Vielen Dank

# Wie hat es Ihnen gefallen?

![](_page_30_Picture_2.jpeg)

# Mittagspause Um 14:15 Uhr geht's weiter